# Presenteren in Google Meet

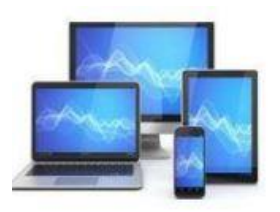

## Een vergadering in beeld.

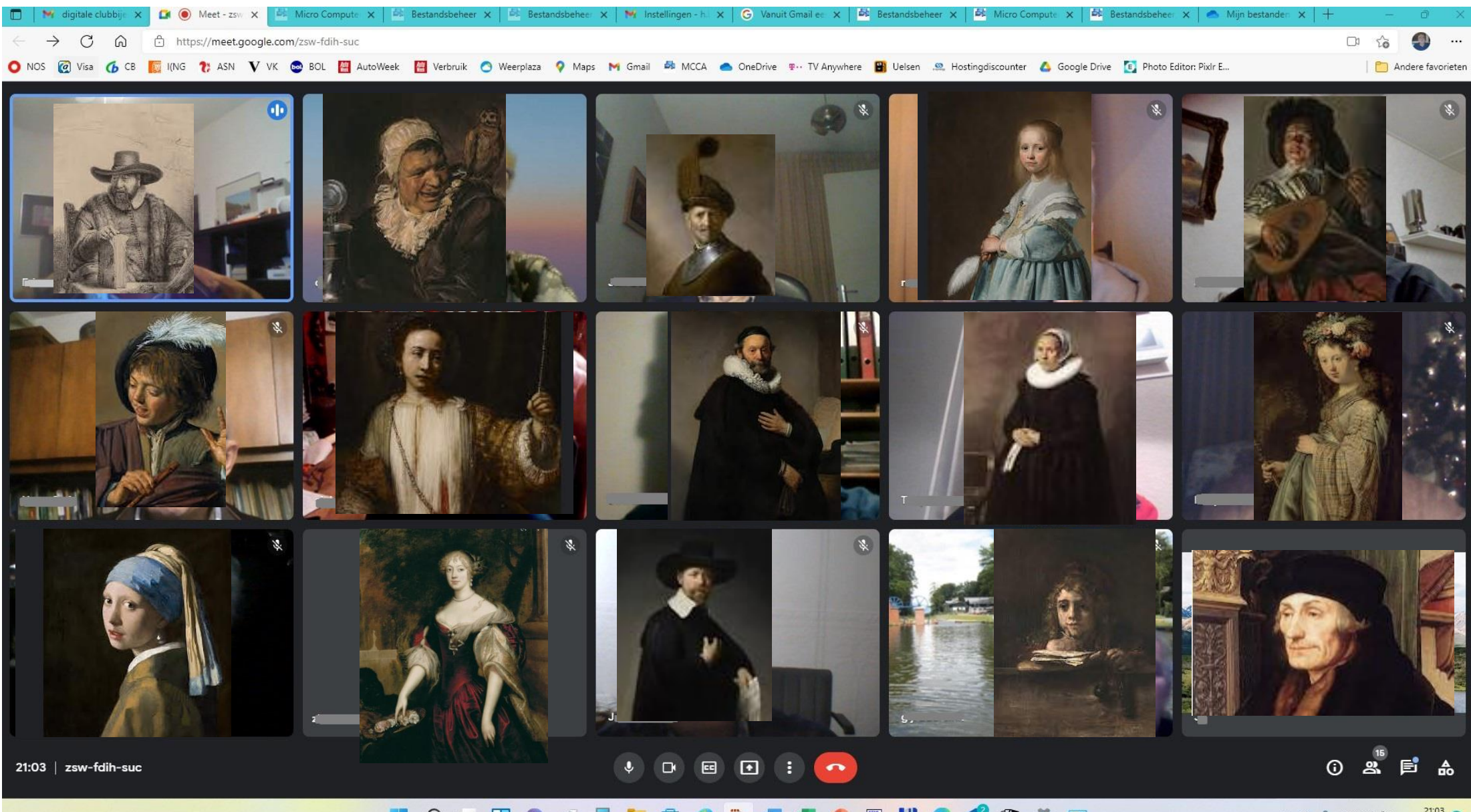

📕 🔎 🖬 🔟 🖉 💐 🖥 🚞 🧳 🦫 🖏 💶 💶 🚇 🖺 😫 😭 🗳 🔛

へ O Q 奈 (4) 10 21:03 (1) 6-12-2021 Een paar keuzes onderin zijn hier weergegeven. We vervolgen onze presentatie met de knop 'Presenteren van het scherm of een venster'

Knop meer opties, waaronder layout: aantal deelnemers in beeld

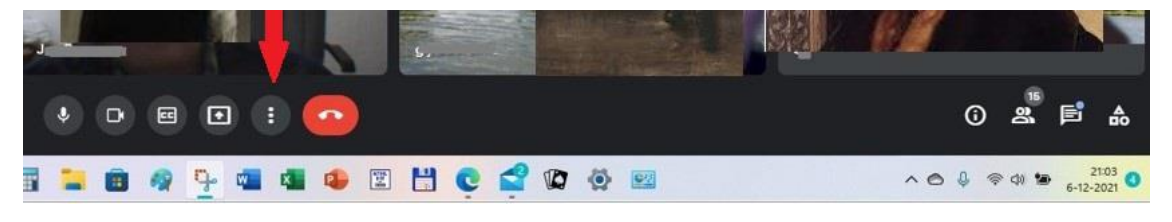

Presenteren van het scherm of een venster

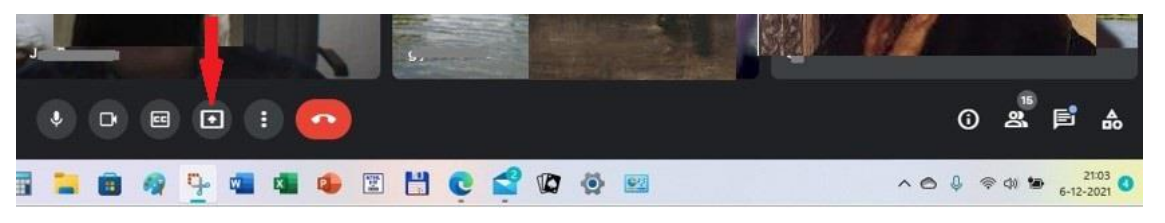

#### Weergeven van ondertiteling

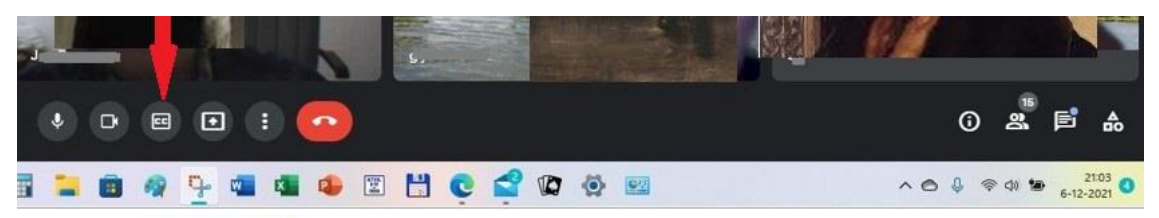

### Aan-/uitschakelen van de camera

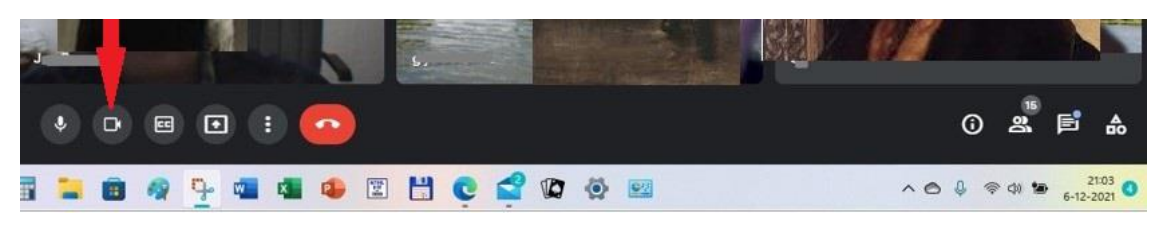

### Aan-/uitschakelen van de microfoon

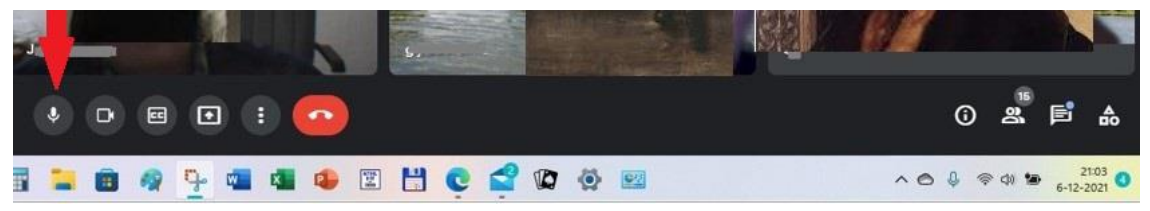

Verlaten van de vergadering

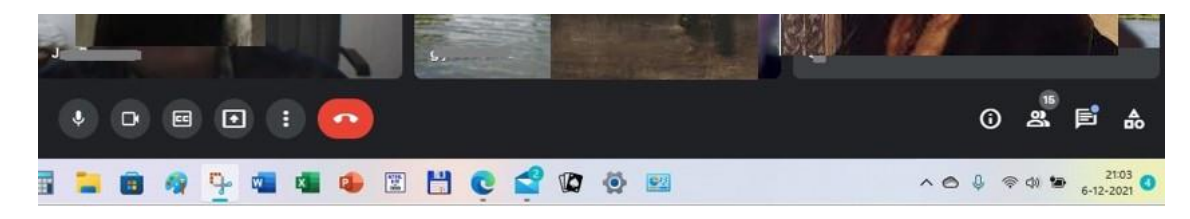

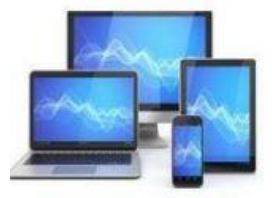

Na het aanklikken van de presentatieknop kiezen we voor het presenteren van een volledig scherm door 'Je volledige scherm' aan te klikken:

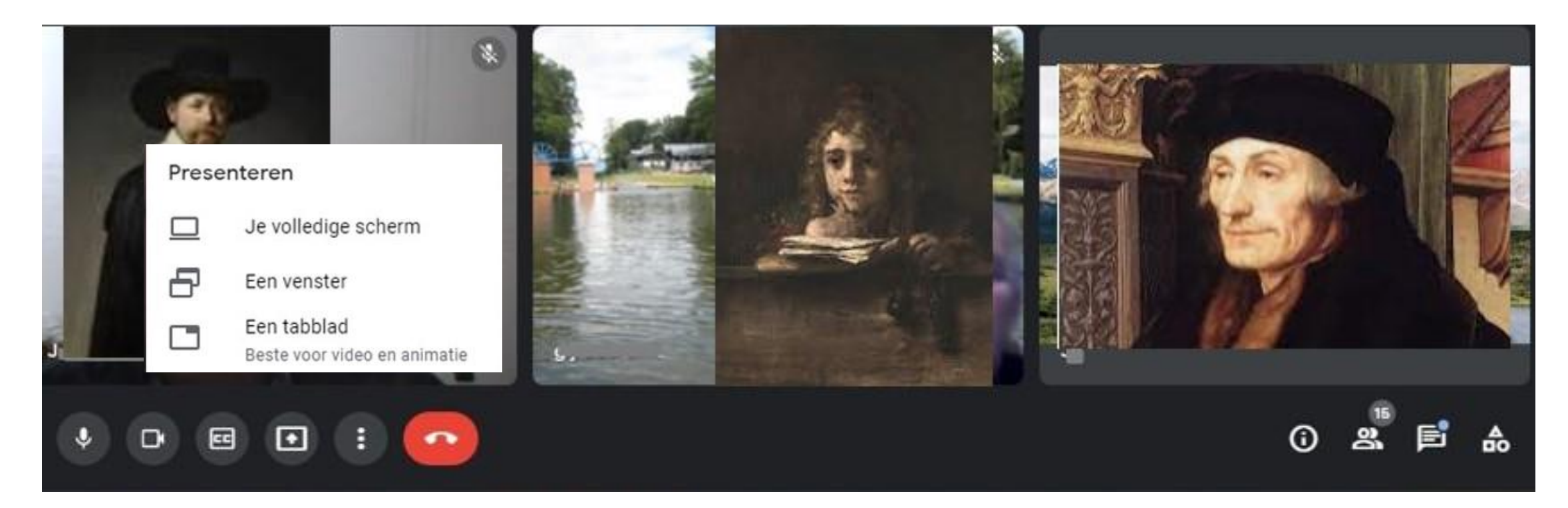

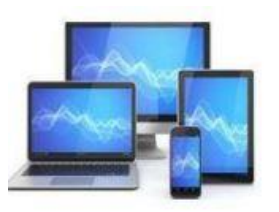

Door op het scherm te klikken activeren we de knop 'Delen': deze knop aanklikken en u deelt het volledige scherm met de deelnemers.

#### Uw volledige scherm delen

Edge wil de inhoud van uw scherm delen met meet.google.com.

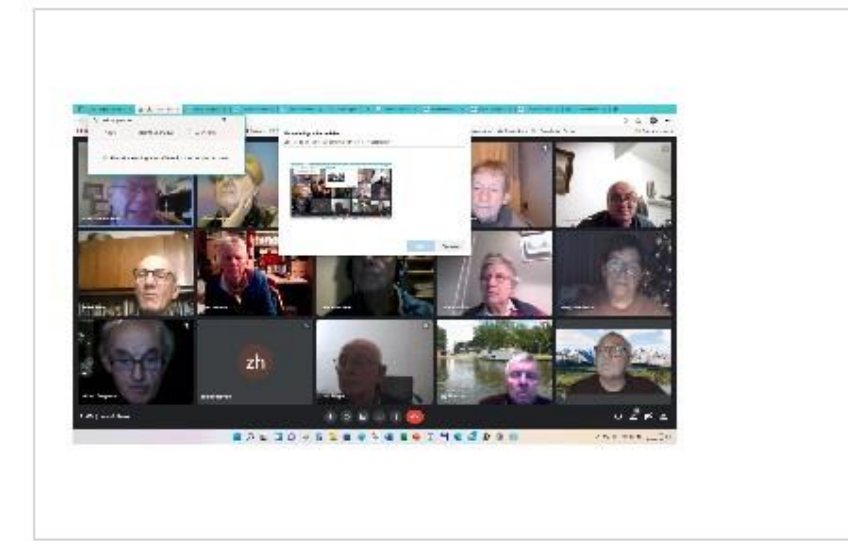

#### Uw volledige scherm delen

Edge wil de inhoud van uw scherm delen met meet.google.com.

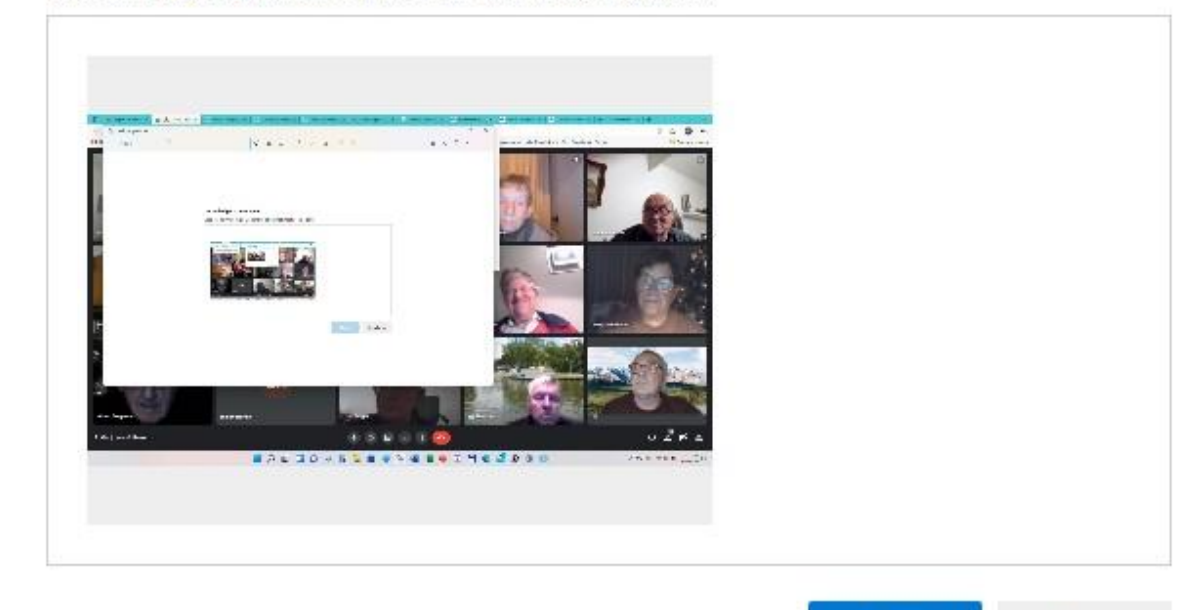

Delen

Annuleren

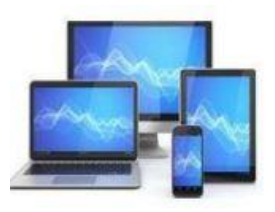

# **MINI COMPUTER CLUB ALMELO**

Annuleren

U kunt nu een app openen of bestanden laten zien. Let wel: het gehele scherm wordt gedeeld. U ziet de deelnemers niet, maar zij zien u nog wel. Voor het tonen van een website moet u een nieuw tabblad in de browser kiezen.

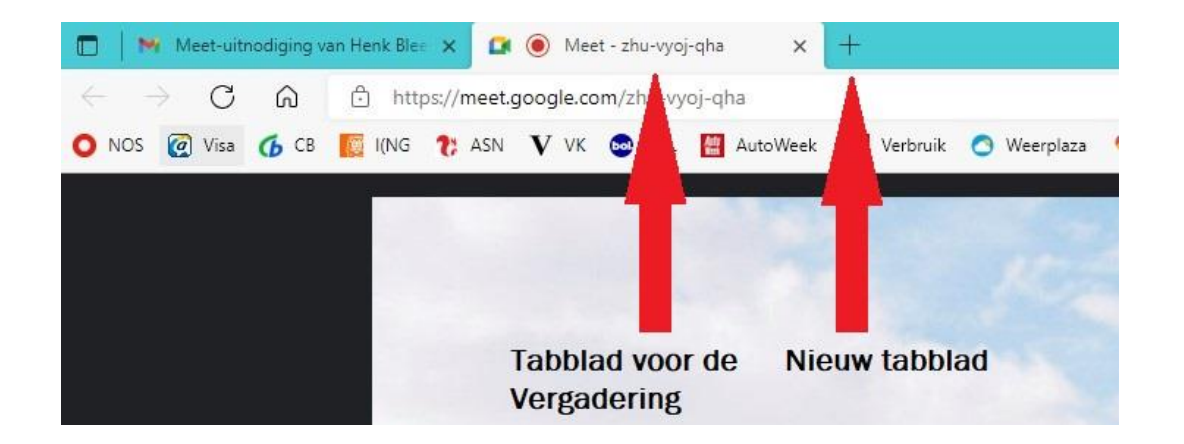

Door het beeld van de app of de website dat u wilt laten zien wat te verkleinen kunt u de deelnemers weer tevoorschijn halen. Dit vergt wel wat experimenteren.

Zodra u de internetbrowser (Google Chrome, Microsoft Edge of Firefox) afsluit wordt de verbinding verbroken. U moet dan opnieuw inloggen bij de vergadering.

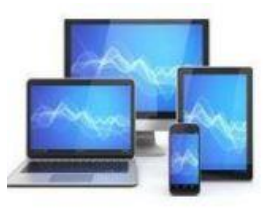